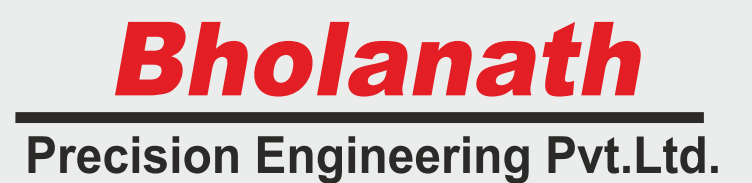

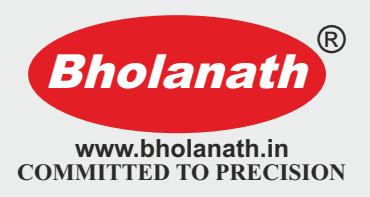

## Uscr's Manual

# Parameter Setting & High Torque Step Servo BHSS - 750W-PARA

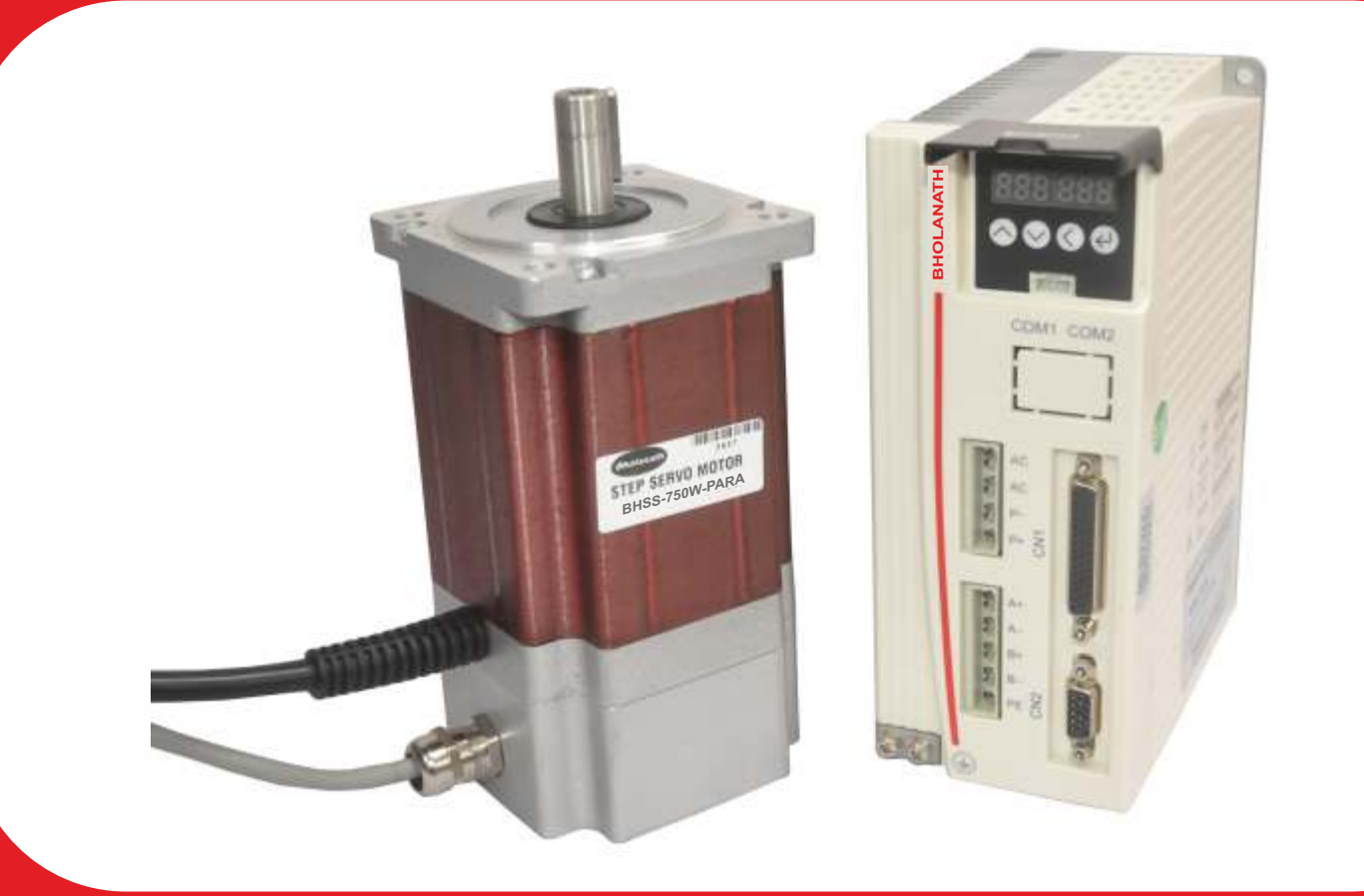

Note:-

Parameter Setting Drive Step servo & motor are matched pair with **BH-**110VAC power supply

# Office Address Contact Us Bholanath Precision Engineering Pvt.Ltd.

11,Kembros Industrial Estate,Near Asian Paint Company, Sonapur Lane,Bhandup (West),Mumbai - 400078,India.

FACTORY ADDRESS Plot No - 1, Gut No - 203, Dahagaon, Vasind (West), Wada Link Road, Off Mumbai Nashik Road, Opposite Jindal Steel Factory, Taluka - Shahpur, District - Thane - 421 302, Maharashtra State, India. Phone No : -

+91 - 9821671733 +91 - 9920903825 +91 - 9930514603 +91 - 9323166582

91 - 22 - 25664338 /25662856 / 67993260

Email : support@bholanath.in

## Content

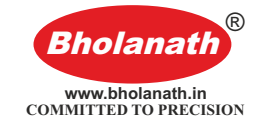

| Foreword                                                                      | 3                                                |
|-------------------------------------------------------------------------------|--------------------------------------------------|
| BHSS-750W-PARA                                                                | 5                                                |
| 1 Overview<br>1.1 Product Description<br>1.2 Feature<br>1.3 Application field | 5<br>5<br>5                                      |
| 2 Performance Indicators                                                      | 6                                                |
| 2.1 Electrical Characteristics<br>2.2 Working Environment                     | 6<br>6                                           |
| 3 Installation                                                                | 7                                                |
| 3.1 Installation Size<br>3.2 Installation Method                              | 7<br>7                                           |
| 4 Port and wiring                                                             | 8                                                |
| <ul> <li>4.1 Wiring diagram</li> <li>4.2 Port definition</li></ul>            | 8<br>8<br>9<br>9<br>10<br>10                     |
| 5 Menu Operation                                                              | 11                                               |
| <ul> <li>5.1 Operation interface</li></ul>                                    | 11<br>11<br>. 12<br>. 13<br>. 17<br>. 18<br>. 18 |
| 6 Encoder Cable Specifications                                                | . 19                                             |
| 7 Common faults and handling                                                  | .20                                              |
| 7.1 Troubleshooting                                                           | . 20                                             |
| 7.2 Fault analysis and solution                                               | .21                                              |

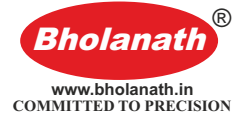

## Foreword

Thank you for using our easy servo drive.

Before using this product, be sure to read the manual to learn the necessary safety information, precautions, and operating methods.

Incorrect handling may lead to extremely serious consequences.

### Statement

This product is designed and manufactured without the ability to protect personal safety from mechanical system threats. Users are advised to consider safety precautions during use to prevent accidents caused by improper operation or product abnormalities.

Due to product improvements, the contents of this manual are subject to change without notice.

Our company will not be responsible for any modification of the product by the user.

When reading, please pay attention to the following signs in the manual:

Notice: Remind you to pay attention to the main points in the text.

**Caution:** Indicates that incorrect operation may result in personal injury and equipment damage.

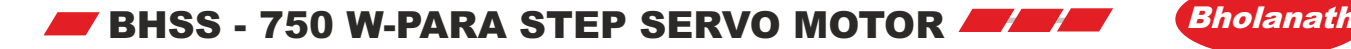

Closed Loop Stepping System which includes High Speed (>2000 RPM)Stepper Motors with Incremental Optical Encoders, Digital Drives and 3 Meter Cable.

**SUITABILITY** - The BHSS - 750 W Step Servo is comparable to 750 Watts Servo Motor upto 1100 RPM.The Step - Servo Motor BHSS - 750 W gives more torque at lower RPM's thus giving a better performance than 750 Watts Servo Motors as seen in the graph.

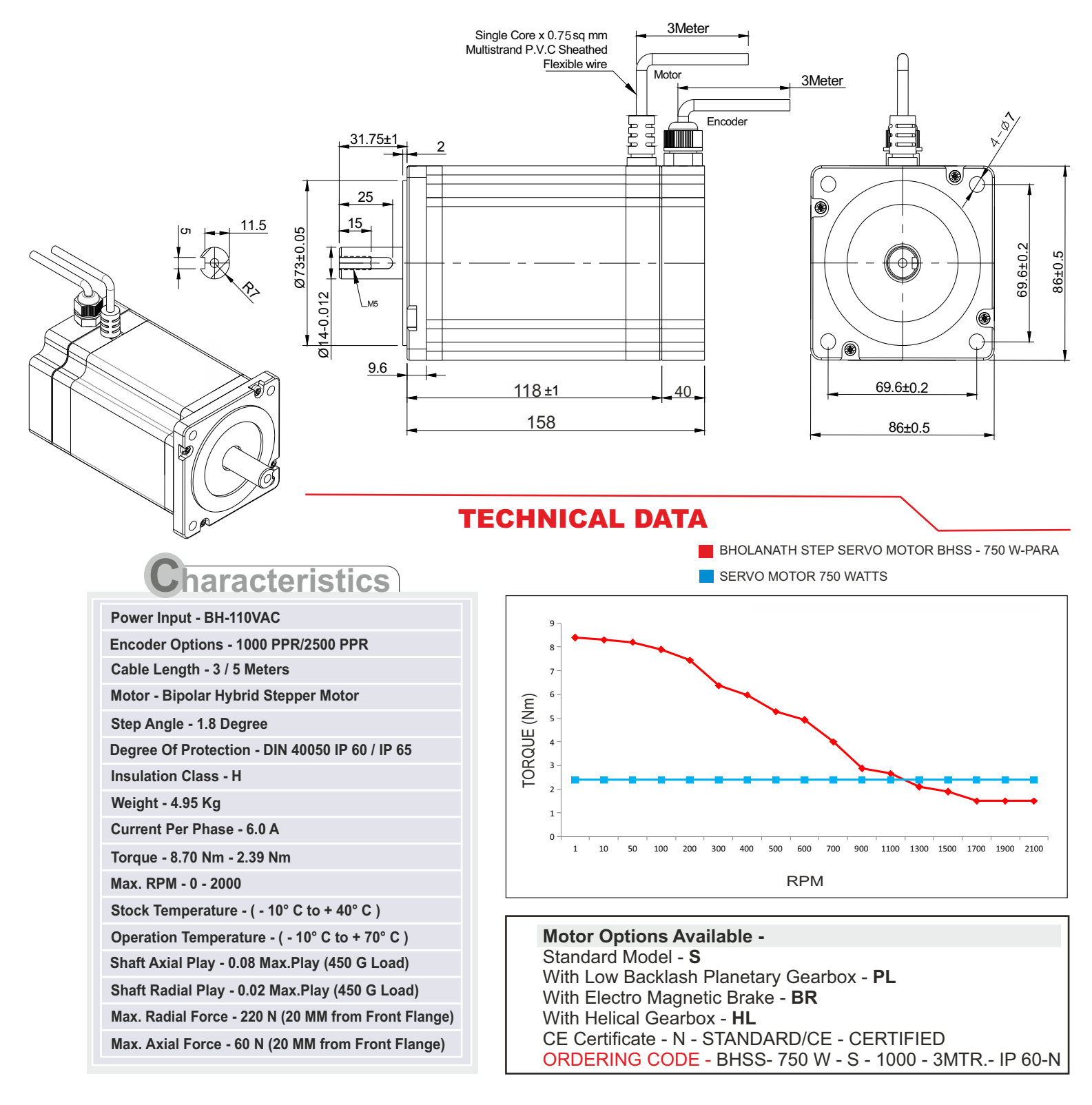

TΜ

COMMITTED TO PRECISION

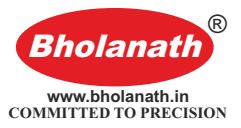

### **1 Overview**

### **1.1 Product Description**

BHSS-750W-PARA (Parameter) belongs to easy servo (servo-stepper) drives. With new generation of 32-bit DSP motor control technology, which completely overcomes the problem of lost step of open-loop stepping motor, BHSS-750W-PARA greatly improves the high and low speed performance and torque utilization rate of stepping motor, and effectively reduces motor heat.

The servo stepper drive system combines the advantages of open-loop stepper and servo control, and is particularly suitable for the upgrade of open-loop stepper drive control and the cost reduction of traditional servo control.

### **1.2 Feature**

- Digital PI current loop, low noise.
- Three operating modes:
  - Self-operating mode: The motor can be triggered by a pulse signal. When the pulse signal optocoupler is turned on, the motor starts self-run according to the parameter setting of PA-45~PA-53; when it is turned off, the motor stops self-running.
  - Open loop mode: for testing and emergency use. The motor temperature rise is higher.
  - Position mode: This mode is the default mode of the drive and is suitable for most occasions. When the driver works in this mode, the motor does not lose step, the temperature is low, and the high and low speed performance are better than the open loop mode.
- The microstep setting can be any number between 400-60000.
- Protection functions such as overcurrent, phase error, overvoltage and position deviation error.
- 6 digital LED display, which can easily set parameters and monitor motor running status.
- Pulse command averaging filter, the filter can turn the curve without acceleration and deceleration into a trapezoidal acceleration/deceleration curve, which greatly smoothes the motion. The trapezoidal acceleration/deceleration curve is filtered to become a smoother S-shaped acceleration/deceleration curve. Especially suitable for point-to-point sports occasions.
- Three types of pulse command: pulse + direction, double pulse(CW/CCW) and quadrature input.

### **1.3 Application field**

Mainly used in robots, industrial robot arms, engraving machines, wire stripping machines, marking machines, cutting machines, plotters, CNC machine tools, automatic assembly equipment and pattern machines.

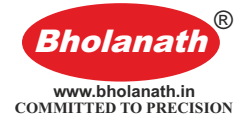

## **2** Performance Indicators

### **2.1 Electrical Characteristics**

| Paramotor         | BHSS-750W-PARA |               |               |       |  |
|-------------------|----------------|---------------|---------------|-------|--|
| Farameter         | Minimum value  | Typical value | Maximum value | Unit  |  |
| Continuous Output | 0              |               | 65            | Λ     |  |
| Current           | 0              | -             | 0.5           | A     |  |
| Input Supply      |                | 110           |               | Vac   |  |
| Voltage           |                | 110           |               | vac   |  |
| Logic Input       | 7              | 10            | 20            | m۸    |  |
| Current           | 1              | 10            | 20            | IIIA  |  |
| Logic Input       | 0              | _             | 200           | ┢坦코   |  |
| Voltage           | 0              | -             | 200           | NI IZ |  |
| Pulse Frequency   | 500            |               |               | MΩ    |  |

## 2.2 Working Environment

| Cooling Method | Natural cooling or external heat sink |                                                                                                    |  |  |
|----------------|---------------------------------------|----------------------------------------------------------------------------------------------------|--|--|
| Working        | Working<br>occasion                   | Keep away from other heating equipment as far<br>as possible to avoid dust, oil mist, corrosive gas,<br>strong vibration, flammable gas and conductive<br>dust |  |  |
| Environment    | Temperature                           | 0°C-50°C                                                                                                    |  |  |
|                | Humidity                              | 40-90%RH                                                                                                    |  |  |
|                | Vibration                             | 5.9 m/s <sup>2</sup> Max                                                                                                    |  |  |
| Storage        | -20°C-+80°C                           | D°C                                                                                                    |  |  |
| Temperature    |                                       |                                                                                                    |  |  |
| Weight         | Around 1000g                          |                                                                                                    |  |  |

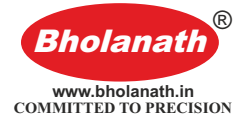

## **3 Installation**

### 3.1 Installation Size

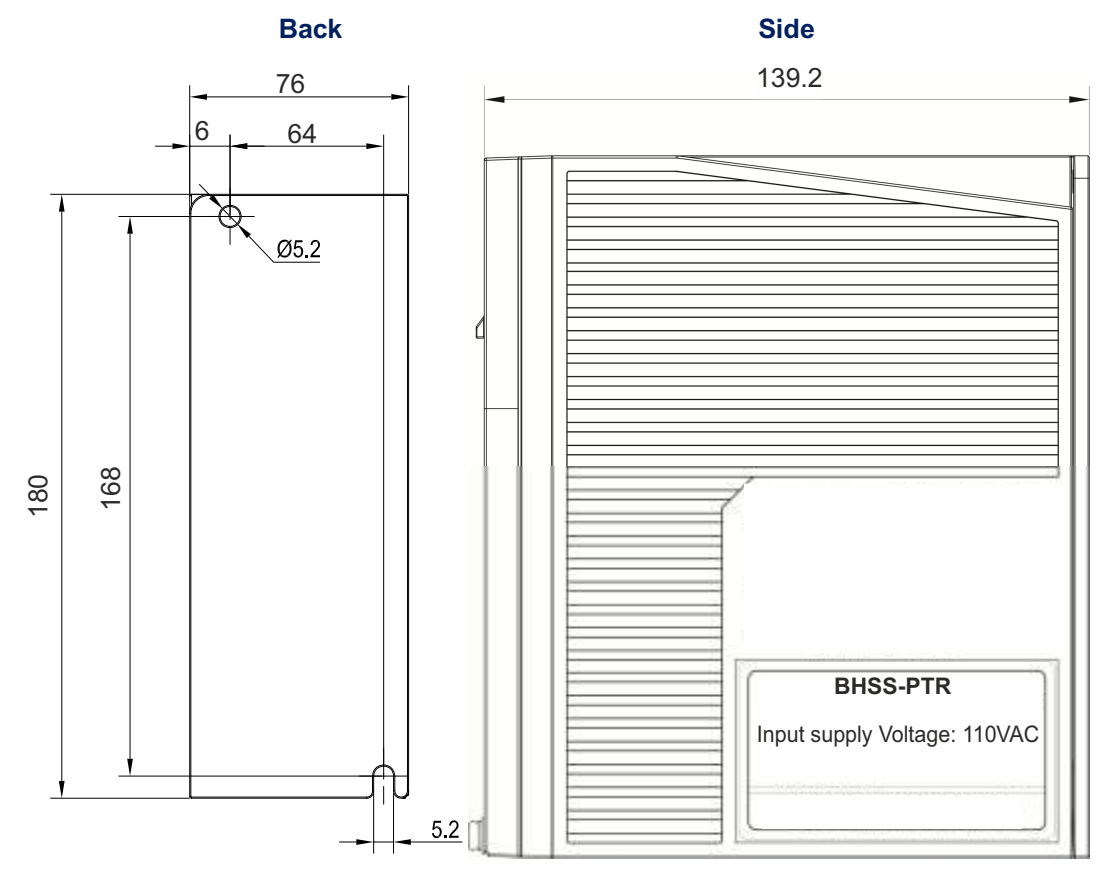

Installation dimension drawing (unit: mm)

### 3.2 Installation Method

Install the drive with the upright side installation to create a strong air convection on the surface of the heat sink; if necessary, install a fan near the drive to force heat dissipation to ensure that the drive works within a reliable operating temperature range (The reliable operating temperature of the drive is usually within 60 ° C and the motor operating temperature is within 80 ° C).

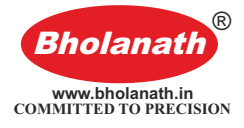

## 4 Port and wiring

### 4.1 Wiring diagram

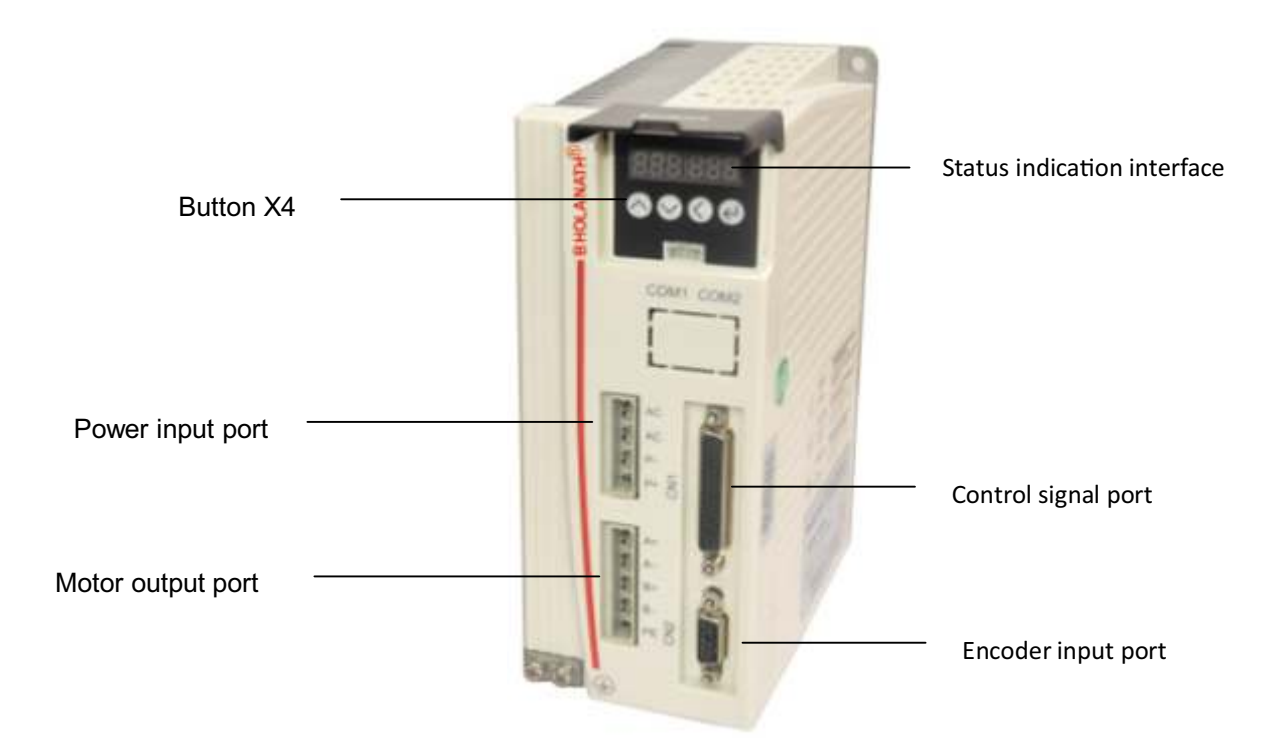

### Drive wiring diagram

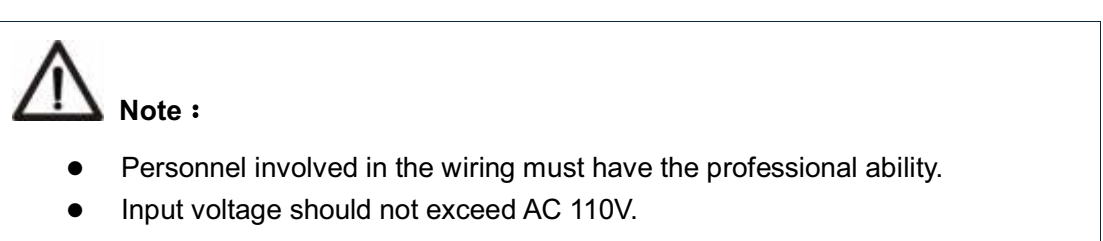

### 4.2 Port definition

### 4.2.1 Power input port and motor output port

|                  | No. | Symbol | Name             | Definition               |
|------------------|-----|--------|------------------|--------------------------|
|                  | 1   | AC     | Dower input port | Connect 110V/AC          |
|                  | 2   | AC     | Fower input port | Connect 110V AC          |
|                  | 3   | A+     |                  | Connect motor Green line |
| (□) A-<br>(□) B+ | 4   | A-     | Motor power port | Connect motor Black line |
|                  | 5   | B+     | wotor power port | Connect motor Red line   |
|                  | 6   | B-     |                  | Connect motor Blue line  |

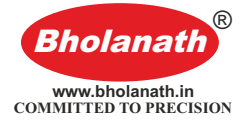

## Note :

Must use the matching BHOLANATH motor, if the user uses other motor and caused an accident, Bholanath shall not be responsible.

### 4.2.2 Encoder feedback port

Encoder extension cable provided by Bholanath (please refer to 6.2 Encoder Extension Cable Specifications for reference), connect the encoder extension cable directly to the motor encoder and drive.

### 4.2.3 Control signal port

(15)

No. Symbol Name Definition 5PU+ 3 Pulse 5V positive input Pulse signal 4 PU-Pulse negative input (input signal) 19 24PU+ Pulse 24V positive input 17 (2)33 67) 63 (8) (24) (39) (40) (41) 67 42 132843 

The correspondence definition of each control signal is as follows :

| 5  | 5DR+     | Direction 5V positive input  | Direction signal     |
|----|----------|------------------------------|----------------------|
| 6  | DR-      | Direction negative input     |                      |
| 21 | 24DR+    | Direction 24V positive input | (input signal)       |
| 11 | 5MF+     | Enable 5V positive input     | Enable signal        |
| 12 | MF-      | Enable negative input        | (input signal)       |
| 27 | 24MF+    | Enable 24V positive input    | (input signal)       |
| 13 | 5CLR A+  | Deviation clear 5V positive  |                      |
| 15 |          | input                        | Deviation clear      |
| 14 | CLR A-   | Deviation clear negative     | signal               |
| 14 |          | input                        | (input signal)       |
| 29 | 24CLR A+ | Deviation clear 24V positive | (input signar)       |
| 20 |          | input                        |                      |
| q  | PEND+    | In-position signal positive  |                      |
| 0  |          | output                       | In-position signal   |
| 10 | PEND-    | In-position signal negative  | (output signal)      |
| 10 |          | output                       |                      |
| 7  | ALM+     | Alarm signal positive output | Alarm signal         |
| 8  | ALM-     | Alarm signal negative output | (output signal)      |
| 41 | S-OFF+   | Motor brake control signal   | Motor brake          |
|    |          | positive output              | control signal       |
| 42 | S-OFF-   | Motor brake control signal   | (output signal)      |
| 12 | 0 011    | negative output              | (output oighai)      |
| 16 | A+       | Encoder A channel positive   | Encoder pulse        |
|    |          | outputting                   | differential (output |
| 31 | A-       | Encoder A channel negative   | signal)              |

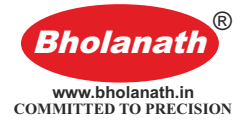

|  |          |                            | outputting                 |                |
|--|----------|----------------------------|----------------------------|----------------|
|  | 40 5.    | Encoder B channel positive |                            |                |
|  | 10       | DT                         | outputting                 |                |
|  | 22       | Р                          | Encoder B channel negative |                |
|  | 32       | D-                         | outputting                 |                |
|  | 24       | 7+                         | Encoder Z channel positive |                |
|  | 34       |                            | outputting                 |                |
|  | 25       |                            | Encoder Z channel negative |                |
|  | 30 2-    | outputting                 |                            |                |
|  |          |                            |                            | Encoder Z      |
|  | 39 PZOut | Freeder 7 sharred          | Encoder 7 channel          | channel        |
|  |          | PZOut single ended output  |                            | single-ended   |
|  |          |                            | Single-ended Output        | output (output |
|  |          |                            |                            | signal)        |

In order to avoid some wrong actions and deviations, PU, DR and MF should meet certain requirements, as shown in the following figure:

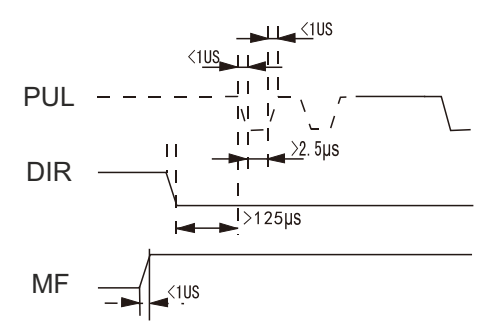

### 4.2.4 Status Indicator

PARA has a 6-digit LED to display the status. When the drive fails, the drive will stop and show corresponding fault code; the drive will save the latest fault in the EEPROM of the drive according to the queue form, and the drive can save up to 10 latest history failure.

### 4.2.5 Button X4

There are four touch buttons on the PARA button display panel to implement the functions of up, down, shift/cancel and confirm. For details, see Chapter 5: Menu Operation.

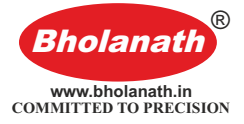

## **5 Menu Operation**

### 5.1 Operation interface

There are four touch buttons on the PARA button display panel to achieve up, down, shift/cancel and confirm functions. As shown below:

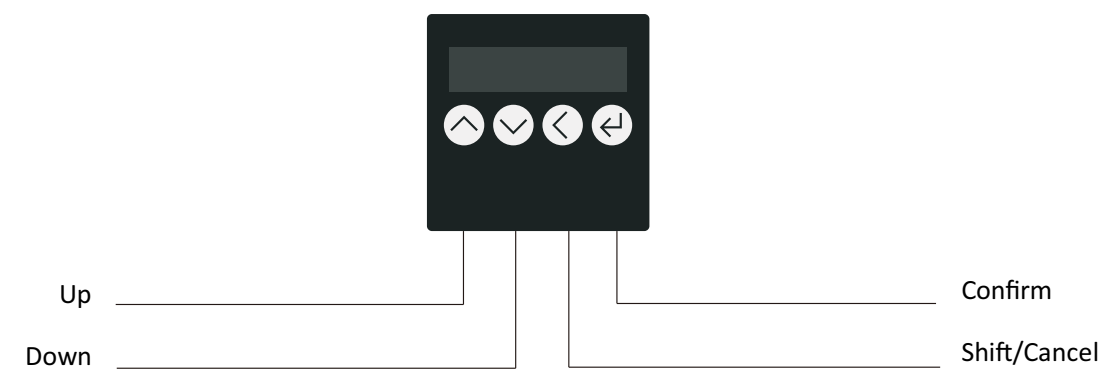

The table below shows the function of each button:

| Buttons                 | Name      | Function                                           |  |  |  |  |
|-------------------------|-----------|----------------------------------------------------|--|--|--|--|
| $\sim$                  |           | Switch up in the menus at the same level or        |  |  |  |  |
|                         | up page   | increase parameter value                           |  |  |  |  |
|                         | down pago | Switch down in the menus at the same level or      |  |  |  |  |
| $\sim$                  | down page | decrease parameter value                           |  |  |  |  |
| 2                       | shifting  | ng Short press this key to shift in parameter set  |  |  |  |  |
|                         | aanaal    | Long press this key to return to the previous menu |  |  |  |  |
| or cancel the operation |           |                                                    |  |  |  |  |
| 5                       | confirm   | Enter the next menu or to confirm the operation    |  |  |  |  |

### 5.2 Menu introduction

V

Sr -

 $\langle \land \rangle$ 

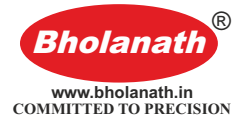

|            | $\bigtriangledown$ | EE-        | $\diamond$ |  |
|------------|--------------------|------------|------------|--|
| $\bigcirc$ | PA -               | $\diamond$ |            |  |
| dP -       | $\langle \rangle$  |            |            |  |

### 5.2.1 System monitor menu items dP-

dP-: Under this menu, ther're total 12 second-level items, you can monitor 11

system State. Under the first-level menu, press  $\bigcirc$  and  $\bigcirc$  to select dP-menu item.

And then press it to enter dP- menu secondary menu. Secondary menu as shown in the following table:

| Level 1<br>menu | Level 2 menu | Meaning                             | Remark               |
|-----------------|--------------|-------------------------------------|----------------------|
|                 | dP – SPd     | Motor real time speed (r/min)       |                      |
|                 | dP – SPr     | Given speed (r/min)                 |                      |
|                 |              | Current position low 4 bit (Encoder |                      |
|                 | ur – rus     | pulse number)                       |                      |
|                 |              | Current position high 4 bit         |                      |
|                 | ur - rus.    | (Encoder pulse number)              |                      |
|                 | dP CPo       | Position command low 4 bit          |                      |
|                 |              | (Command pulse number)              |                      |
|                 |              | Position command high 4 bit         |                      |
|                 | ur – Cro.    | (Command pulse number)              |                      |
|                 | dP – EPo     | Position deviation low 4 bit        |                      |
|                 |              | (Encoder pulse number)              |                      |
|                 | dP – EPo.    | Position deviation high 4 bit       |                      |
| dP -            |              | (Encoder pulse number)              |                      |
| ui -            | dP – I       | Motor current (mA)                  |                      |
|                 | dP – bUS     | Drive internal bus voltage (V)      |                      |
|                 |              |                                     | 00——No error         |
|                 |              |                                     | 01——Memory read      |
|                 |              |                                     | error                |
|                 |              |                                     | 02——Overvoltage      |
|                 |              |                                     | protection           |
|                 | dP _ Err     | Error code                          | 04——Encoder failure  |
|                 |              |                                     | 05—Overcurrent       |
|                 |              |                                     | protection           |
|                 |              |                                     | 07——Position         |
|                 |              |                                     | tolerance protection |
|                 |              |                                     | 08——Motor wiring     |
|                 |              |                                     | wrong phase          |

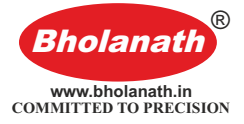

|                                                                           | dP – VEr            | Software Version                    |                           |  |  |
|---------------------------------------------------------------------------|---------------------|-------------------------------------|---------------------------|--|--|
| After entering the secondary menu, by press and I to select the item that |                     |                                     |                           |  |  |
| you want to                                                               | view the status     | , and then press the 🥘 button       | , the display shows the   |  |  |
| status value                                                              | . If you want to ex | kit, press 💟 .                      |                           |  |  |
| 5.2.2Param                                                                | eter setting men    | u PA-                               |                           |  |  |
| PA- Me                                                                    | enu has 100 s       | econd-level menu item, each se      | econd-level menu item     |  |  |
| corresponds                                                               | to a system para    | ameter. By press 🙆 and 🖾to s        | select the parameter that |  |  |
| you want to                                                               | set, then press     | U to enter parameter setup inter    | ace.                      |  |  |
| In the p                                                                  | rocess of setting   | parameters, short press 🚺 to s      | shift, by press 🙆 and     |  |  |
| ∕⊘ <sub>to mod</sub>                                                      | ify the value. the  | values displayed will not be applie | d immediately, only after |  |  |
| the user pre                                                              | ess 🕑 button, t     | he values displayed are effectively | applied to system. When   |  |  |
| you need to                                                               | o exit the parame   | ter setting, please long press 🚺    |                           |  |  |

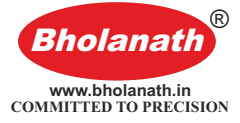

### **※ PA-common parameters list:**

| No.   | Name                                                      | Function                                                                                                    | Default | Range                        |
|-------|-----------------------------------------------------------|----------------------------------------------------------------------------------------------------|---------|------------------------------|
| PA-2  | Operation mode selection                                  | 0: Self-running (Triggered by<br>pulse signal. When the pulse<br>signal is turned on, the motor<br>starts to run according to the<br>parameter settings of PA-45 ~<br>PA-53; when it is off, the motor<br>stops running) | 2       | 0~3                          |
|       |                                                           | 1: Open loop mode (run<br>without encoder line)                                                                                                    |         |                              |
|       |                                                           | 2: Servo mode 0                                                                                                    |         |                              |
|       |                                                           | 3: Servo mode 1                                                                                                    |         |                              |
| PA-4  | Positional accuracy                                       |                                                                                                    | 2       | 1~65535<br>encoder<br>pulses |
| PA-6  | Electronic gear ratio<br>numerator                        |                                                                                                    | 4000    | 1~65535                      |
| PA-7  | Electronic gear ratio<br>denominator (pulse<br>per round) | When PA-6 is set to 4000,<br>PA-7 value is equivalent to the<br>number of pulses required for<br>one round of the stepper motor<br>(microstep).                                                                          | 1600    | 1~60000                      |
| PA-8  | Encoder resolution                                        |                                                                                                    | 4000    | 4000                         |
| PA-9  | Tracking error alarm threshold                            | This value can be changed based on actual need                                                                                                    | 5000    | 0~65535<br>encoder<br>pulses |
| PA-10 | Current loop Kp                                           |                                                                                                    | 1817    | 0~65535                      |
| PA-11 | Current loop Ki                                           |                                                                                                    | 50      | 0~65535                      |
| PA-12 | Current loop Kc                                           |                                                                                                    | 256     | 0~65535                      |
| PA-13 | Alarm clear signal<br>(CLR-A) function<br>selection       | <ol> <li>CLR-A to clear deviation<br/>alarm;</li> <li>CLR-A to change the<br/>direction of the motor rotation</li> </ol>                                                                                                 | 0       | 0/1                          |
| PA-14 | Enable (MF)<br>function setting                           | <ol> <li>MF is used as a general<br/>motor release signal</li> <li>MF as a pulse blocking<br/>function</li> </ol>                                                                                                    | 1       | 0/1                          |
| PA-15 | Enable (MF) level selection                               | <ol> <li>The default set is: the driver<br/>respond to pulse command<br/>when MF is not connected</li> <li>Respond to pulse<br/>command need 5V MF<br/>signal</li> </ol>                                                 | 0       | 0/1                          |
| PA-16 | Alarm signal (ALM)                                        | 1 Alarm output ALM normally                                                                                                    | 1       | 0/1                          |

|       | output level                                    | open                                                                                                    |    |                              |
|-------|-------------------------------------------------|----------------------------------------------------------------------------------------------------|----|------------------------------|
|       | selection                                       | 0 Alarm output ALM normally close                                                                                                    |    |                              |
|       |                                                 | 0 Pulse + direction mode                                                                                                    |    |                              |
| PA-17 | Single and double                               | 1 Double pulse mode                                                                                                    | 0  | 0/1/2                        |
|       |                                                 | 2 Orthogonal input                                                                                                    |    |                              |
| PA-18 | Pulse valid edge selection                      | <ul> <li>0 Respond to the pulse<br/>when optocoupler turn<br/>from off to on.</li> <li>1 Respond to the pulse</li> </ul>                                                                                                    | 0  | 0/1                          |
|       |                                                 | when optocoupler turn from on to off.                                                                                                    |    |                              |
| DA 10 | Motor rotation                                  | 0 Counterclockwise                                                                                                    | 1  | 0/1                          |
| PA-19 | direction selection                             | 1 Clockwise                                                                                                    | I  | 0/1                          |
| PA-20 | Pulse width filter                              | Filter pulse signal glitches                                                                                                    | 10 | 1~128                        |
| PA-21 | In-position signal<br>(PEND) mode<br>selection  | <ol> <li>When the position<br/>deviation is less than the<br/>number of encoder pulses<br/>set by PA-23, it is in<br/>position.</li> <li>No position command,<br/>when the position deviation<br/>is less than the number of<br/>encoder pulses set by<br/>PA-23, it is in position.</li> <li>No position command, and<br/>the position deviation is<br/>less than the number of<br/>encoder pulses set by<br/>PA-23, output in-position<br/>signal until the time set in<br/>PA-24 (in-position hold<br/>time in milliseconds) is<br/>passed. After the holding<br/>time of the in-position signl,<br/>the status is determined by<br/>the position command at<br/>that time and the status of<br/>the position deviation.</li> </ol> | 1  | 0~2                          |
| PA-22 | In-position signal<br>(PEND) level<br>selection | <ul><li>0 PEND turns on when in position</li><li>1 PEND turns off when in position</li></ul>                                                                                                    | 0  | 0/1                          |
| PA-23 | Positioning end range                           | To set the in-position pulse<br>range in controlled position.<br>For details, refer to PA-21.                                                                                                    | 5  | 0~65535<br>encoder<br>pulses |
| PA-24 | In-position signal                              | In-position signal holding time,<br>unit is ms, refer to <b>PA-21</b> for                                                                                                    | 10 | 0~65535                      |

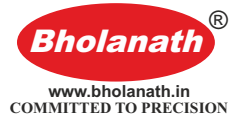

|       | holding time                                  | details.                                                                                                    |      |                  |
|-------|-----------------------------------------------|----------------------------------------------------------------------------------------------------|------|------------------|
| PA-25 | Pulse command microstep enable                | 0 microstep enable<br>1 microstep disable                                                                                                    | 1    | 1                |
| PA-28 | Pulse command<br>filtering                    | Filter time = (PA-28) * 50us.<br>This filter can change no<br>acceleration and deceleration<br>curve into a trapezoidal<br>acceleration and deceleration<br>curve, greatly smooth<br>movement. And change<br>trapezoidal acceleration and<br>deceleration curve into a<br>smoother S-shaped<br>acceleration and deceleration<br>curve. Particularly suitable for<br>point to point occasions. | 30   | 1~2048           |
| PA-45 | Start speed                                   |                                                                                                    | 50   | 0~65535Hz        |
| PA-46 | Acceleration time                             |                                                                                                    | 50   | 0~65535ms        |
| PA-47 | Deceleration time                             |                                                                                                    | 50   | 0~65535ms        |
| PA-48 | Target speed                                  |                                                                                                    | 1600 | 0~65535 Hz       |
| PA-49 | Running pulse<br>number (high 2<br>bytes)     | The motor rotates according to<br>the parameters of PA-45 to                                                                                                    | 0    | 0~20000          |
| PA-50 | Running pulse<br>number (low 2<br>bytes)      | mode is self-running or when<br>the Sr-ON (internal test) menu<br>is executed.                                                                                                    | 1600 | 0~65535<br>pulse |
| PA-51 | Intermittent time                             |                                                                                                    | 100  | 0~65535ms        |
| PA-52 | Repeat time                                   |                                                                                                    | 10   | 0~65535<br>times |
| PA-53 | Whether to run back and forth                 |                                                                                                    | 0    | 0/1              |
| PA-56 | Open loop current<br>percentage               |                                                                                                    | 100  | 0~100            |
| PA-57 | Closed-loop base current percentage           |                                                                                                    | 60   | 0~100            |
| PA-58 | Closed loop<br>maximum current<br>percentage  |                                                                                                    | 100  | 0~100            |
| PA-60 | Position error<br>proportional<br>coefficient |                                                                                                    | 1024 | 0~65535          |
| PA-61 | Speed error<br>proportional<br>coefficient    |                                                                                                    | 0    | 0~65535          |

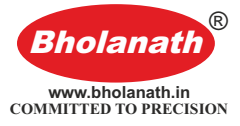

| PA-62 | Speed feed forward coefficient |                                                                                                    | 0   | 0~65535 |
|-------|--------------------------------|----------------------------------------------------------------------------------------------------|-----|---------|
| PA-63 | Vibration damp coefficient     |                                                                                                    | 512 | 0~65535 |
| PA-64 | Integral coefficient           | In the point to point movement<br>occasions, if there's need for<br>high positioning accuracy,<br>please increase this value,<br>increase it by 10 for each time. | 0   | 0~65535 |

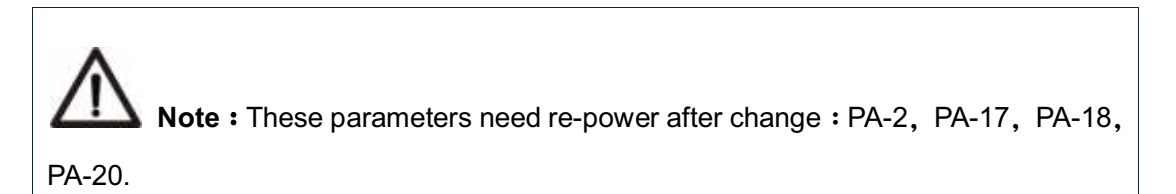

#### 5.2.3 Parameter management menu EE-

EE- Menu has 6 second-level menu item, as shown in the following table:

| Level 1 menu | el 1 menu Level 2 Function |                                                           |  |  |  |
|--------------|----------------------------|-----------------------------------------------------------|--|--|--|
|              | menu                       |                                                           |  |  |  |
|              |                            | Write parameters, it would write parameters from drive    |  |  |  |
|              | EE-SEt                     | memory to EEPROM parameter area. If you do not do this,   |  |  |  |
|              |                            | the drive will restore to previous value after re-power.  |  |  |  |
|              |                            | Parameters read, read EEPROM parameter data into          |  |  |  |
|              | EE-ra                      | memory.                                                   |  |  |  |
|              |                            | Parameter backup, write parameters from drive memory to   |  |  |  |
| EE-          | EE-DA                      | EEPROM backup area.                                       |  |  |  |
| (Parameters  | FF -0                      | Restore the backup to memory. This operation does not     |  |  |  |
| Management)  |                            | write parameter to EEPROM parameter area. If users want   |  |  |  |
|              | EE-IS                      | to permanently use EEPROM backup zone data, you need      |  |  |  |
|              |                            | to perform write operation (EE-SEt).                      |  |  |  |
|              | EE-dEF                     | Restore the default value of the parameter, it resets all |  |  |  |
|              |                            | parameters to the default values are read into memory and |  |  |  |
|              |                            | write to EEPROM.                                          |  |  |  |
|              | EE-ACL                     | Clearing the history fault                                |  |  |  |

To save parameters, you need to do the following:

- Find level 1 menu of EE-
- Enter to the level 2 menu of EE-SET
- Long press button, StArt will be displayed on the screen. About 3 seconds later, appears FInISH, which represent the parameters successfully saved.

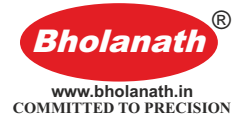

### 5.2.4 Internal test menu item Sr-

| Level 1 menu           | Level 2 | Function                                                                               |  |  |
|------------------------|---------|----------------------------------------------------------------------------------------|--|--|
| men                    |         |                                                                                        |  |  |
| Sr-<br>(Internal test) | Sr-On   | The internal test starts and the motor starts running at the speed set by PA-45~PA-53. |  |  |
|                        | Sr-Off  | The internal test ends and the motor stops running.                                    |  |  |

### 5.2.5 History fault display dE-

To view the latest 10 history of faults saved in drive EEPROM:

| Level 1 menu          | Level 2 | Function                                              |  |  |
|-----------------------|---------|-------------------------------------------------------|--|--|
|                       | menu    |                                                       |  |  |
|                       | dE-1    |                                                       |  |  |
|                       | dE-2    |                                                       |  |  |
|                       | dE-3    |                                                       |  |  |
|                       | dE-4    | Displays the latest fault code in dE-01; Displays the |  |  |
| dE-                   | dE-5    |                                                       |  |  |
| (History fault check) | dE-6    |                                                       |  |  |
|                       | dE-7    |                                                       |  |  |
|                       | dE-8    |                                                       |  |  |
|                       | dE-9    |                                                       |  |  |
|                       | dE-10   |                                                       |  |  |

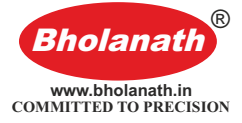

### 6 Encoder Cable Specifications

The encoder cable is used to connect the motor encoder and drive. The figure below shows the encoder cable size drawing. The standard encoder cable length is 2m, and other specifications such as 3m, 4m, 5m, 8m, 9m, 10m, 12m, 14m are available.

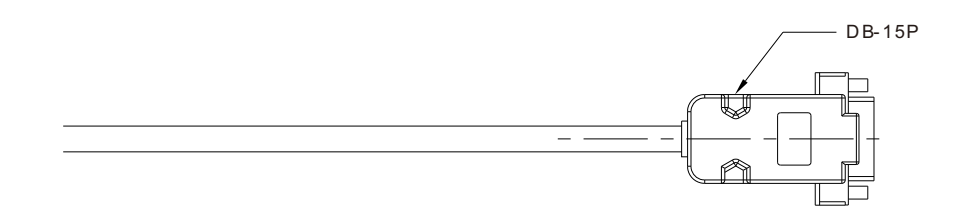

#### **Encoder Wiring**

| 1 | Red    | EA+   |
|---|--------|-------|
| 2 | Green  | EA-   |
| 3 | Brown  | EB+   |
| 4 | Yellow | EB-   |
| 5 | White  | +5VCC |
| 6 | Black  | EGND  |

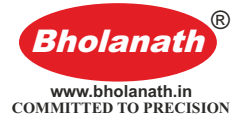

## 7 Common faults and handling

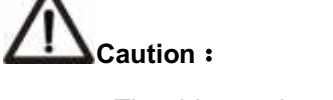

- The drive and motor must be powered off for at least 5 minutes before touching the drive and motor to prevent electric shock and burns.
- After the drive fault alarm, it must be eliminated according to the alarm code before it can be put into use again.

### 7.1 Troubleshooting

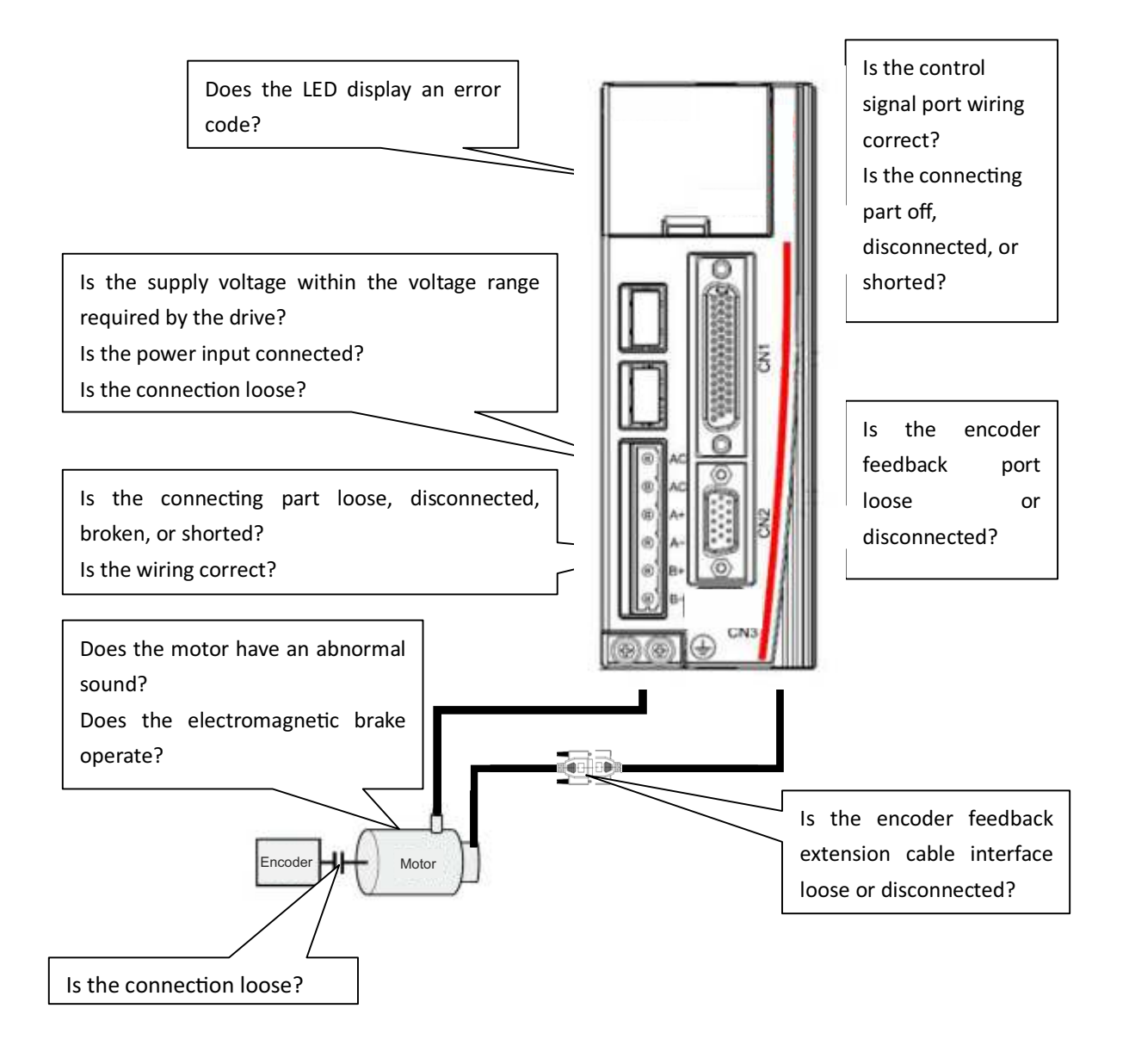

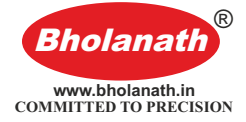

## 7.2 Fault analysis and solution

| Error<br>code | Error<br>name                                              | Causes                                                                                                    | Solution                                                                                                    |  |
|---------------|------------------------------------------------------------|----------------------------------------------------------------------------------------------------|----------------------------------------------------------------------------------------------------|--|
| Err-2         | Overvoltage<br>protection                                  | <ol> <li>The driver power input<br/>voltage exceeds the<br/>specified value.</li> <li>The regenerative energy is<br/>too large when the drive is<br/>braked.</li> <li>Drive failure (loop failure)</li> </ol>                                                                                                    | <ol> <li>Use correct voltage</li> <li>Increase the acceleration /<br/>deceleration time, reduce<br/>load or increase the value<br/>of PA-28.</li> <li>Replace a new drive</li> </ol>                                                                                                    |  |
| Err-5         | Overcurrent<br>protection                                  | <ol> <li>Motor current line A+, A-,<br/>B+, B- short circuit.</li> <li>Drive failure (loop, fail parts).</li> <li>Motor burned out.</li> </ol>                                                                                                    | <ol> <li>Check if the motor current<br/>line is short-circuited, and<br/>if there is a burr on the line.<br/>Connect the current lines<br/>correctly.</li> <li>Replace a new drive</li> <li>Replace a new motor</li> </ol>                                                                                                    |  |
| Err-8         | Motor phase<br>wiring<br>connection<br>wrong<br>protection | <ol> <li>Motor current line A+, A-,<br/>B+, B- line sequence error.</li> <li>Motor current line A+, A-,<br/>B+, B- short circuit.</li> </ol>                                                                                                    | <ol> <li>Verify that the motor<br/>current line is properly<br/>connected as required.</li> <li>Check if the motor current<br/>line is shorted.</li> </ol>                                                                                                    |  |
| Err-4         | Encoder<br>error                                           | <ol> <li>Encoder feedback interface<br/>is loose, off-line,<br/>disconnected, shorted.</li> <li>The motor components are<br/>damaged.</li> <li>Drive failure.</li> </ol>                                                                                                    | <ol> <li>Check that the encoder<br/>feedback cable is correct<br/>and connected reliably.</li> <li>Replace a new motor</li> <li>Replace a new drive.</li> </ol>                                                                                                    |  |
| Err-7         | Tracking<br>tolerance<br>error<br>protection               | <ol> <li>Motor current line A+, A-,<br/>B+, B- is not reliably<br/>connected, or the line<br/>sequence is wrong.</li> <li>The load is too large, the<br/>acceleration/deceleration<br/>time is too short, or the<br/>motor selection is not<br/>suitable.</li> <li>The motor has an<br/>electromagnetic brake and<br/>the electromagnetic brake is<br/>not opened as required.</li> <li>The motor has an<br/>electromagnetic brake but</li> </ol> | <ol> <li>Verify that the motor<br/>current line is correctly and<br/>reliably connected as<br/>required.</li> <li>Increase the value of PA-9<br/>appropriately without<br/>affecting the processing<br/>requirements of the<br/>equipment.</li> <li>Properly extend the<br/>acceleration and<br/>deceleration time to<br/>reduce the load and<br/>reduce the speed.</li> <li>Check that the motor</li> </ol> |  |

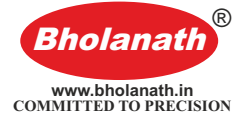

|       |            |   | the closing and opening of the brake is not controlled by |   | electromagnetic brake working circuit is correct. |
|-------|------------|---|-----------------------------------------------------------|---|---------------------------------------------------|
|       |            |   | the S-OFF signal of the                                   | 5 | Control the motor brake                           |
|       |            |   | drive.                                                    |   | via the S-OFF+, S-OFF-                            |
|       |            |   |                                                           |   | drive                                             |
|       |            |   |                                                           |   | Execute EE-dEE to restore                         |
|       |            | 1 | The drive is powered off                                  | Ū | the factory defaults of the                       |
|       |            |   | before parameter save                                     |   | drive and eliminate the                           |
|       | Drive      |   | completed.                                                |   | fault.                                            |
| Err-1 | memory     | 2 | The data in the drive                                     | 2 | Execute EE-dEF to restore                         |
|       | read error |   | parameter save area is                                    |   | the factory defaults of the                       |
|       |            |   | damaged.                                                  |   | drive and eliminate the                           |
|       |            | 3 | Drive failure.                                            |   | fault.                                            |
|       |            |   |                                                           | 3 | Replace a new drive.                              |